/

| 1     |
|-------|
| -     |
| <br>L |
| 2     |
| <br>~ |

1

## 

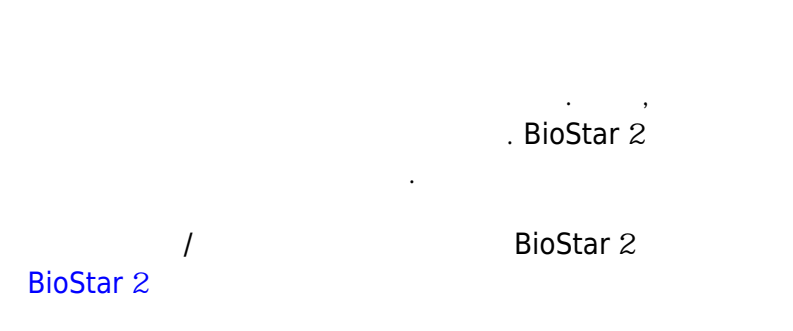

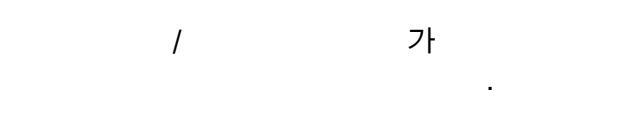

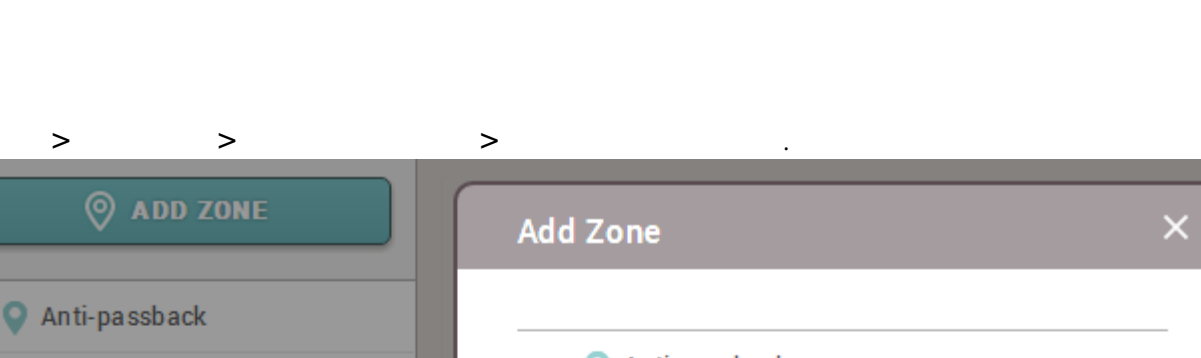

/

| ADD ZONE                                                                                                    | Add Zone         | × |
|----------------------------------------------------------------------------------------------------|------------------|---|
| Sector Anti-passback                                                                                                    |                  |   |
| Second Second Se | ♀ Anti-passback  |   |
| Scheduled Lock                                                                                                    | Sire Alarm       |   |
| Scheduled Unlock                                                                                                    | Scheduled Lock   |   |
|                                                                                                    | Scheduled Unlock |   |
|                                                                                                    |                  |   |
|                                                                                                    | Apply Cancel     |   |

.

2.

1.

## 2024/09/08 22:24

|  | 2/4 |  |
|--|-----|--|
|  |     |  |

| 2024/09/08 22:24      | 2/4                                   |                  | 1              |
|-----------------------|---------------------------------------|------------------|----------------|
| Information           |                                       |                  |                |
| • Name                |                                       | • Туре           | Scheduled Lock |
| Configuration         |                                       |                  |                |
| • Active/Inactive     | Active                                | • Door Lock Type | Exit Allowed   |
| • Door                | · · · · · · · · · · · · · · · · · · · | Schedule         | •              |
| Scheduled Lock Bypass |                                       |                  |                |
| • Bypass Group        | Test Group 💌                          |                  |                |

.

•

.

가 ٠ 가 . •

.

- 가 •

## 3.

| 2016/06/27 21:00:00 | 546832586 | BioStation 2 5468325 | Do or lo cked                 |
|---------------------|-----------|----------------------|-------------------------------|
| 2016/06/27 21:00:00 | 546832586 | BioStation 2 5468325 | Door lock request by schedule |
| 2016/06/27 21:00:00 | 546832586 | BioStation 2 5468325 | Scheduled lock zone started   |

.

.

## 1. > 가 > >

2024/09/08 22:24

3/4

| ⊘ ADD ZONE       | Add Zone         | × |
|------------------|------------------|---|
| ♀ Anti-passback  |                  |   |
| ♀ Fire Alarm     | Anti-passback    |   |
| Scheduled Lock   | ♀ Fire Alarm     |   |
| Scheduled Unlock | Scheduled Lock   |   |
|                  | Scheduled Unlock |   |
|                  |                  |   |
|                  | Apply Cancel     |   |

•

2.

| Information                                    |           |                                                                          |                  |
|------------------------------------------------|-----------|--------------------------------------------------------------------------|------------------|
| • Name                                         |           | • Туре                                                                   | Scheduled Unlock |
| Configuration                                  |           |                                                                          |                  |
| <ul><li>Active/Inactive</li><li>Door</li></ul> | Active    | <ul> <li>Started by<br/>User Authentication</li> <li>Schedule</li> </ul> | Active           |
| Scheduled Unlock Authentication                |           |                                                                          |                  |
| Access Group                                   | Not Use 💌 |                                                                          |                  |

가

가

.

/

3.

| 2016/06/28 09:00:20 | 546832586 | BioStation 2 54 | Door unlock request by schedule |
|---------------------|-----------|-----------------|---------------------------------|
| 2016/06/28 09:00:20 | 546832586 | BioStation 2 54 | Door unlocked                   |
| 2016/06/28 09:00:20 | 546832586 | BioStation 2 54 | Scheduled unlock zone started   |

.

.

From: https://kb.supremainc.com/knowledge/ -

Permanent link: https://kb.supremainc.com/knowledge/doku.php?id=ko:how\_to\_configure\_a\_scheduled\_lock\_unlock\_zone

Last update: 2017/01/10 13:34